PDF ファイルを PDF/A ファイルに変換する方法について

ここでは、ソフトウェア(Adobe Acrobat Pro, JUST PDF)を使用して、PDF ファイルを PDF/A 形式に変換する方法を示す。

Adobe Acrobat Pro

- ① PDF ファイルをバックアップするのが望ましい
- ① Adobe Acrobat Pro で PDF ファイルを開く
- ② 「ファイル」メニューの「プロパティ」を開く

| <mark>ファイル (F)</mark> 編集 (E) 表示(V) ウィンドウ(W) ヘルプ(H) |              |
|----------------------------------------------------|--------------|
| ┣━ 開<(Q)                                           | Ctrl+O       |
| <b>作</b> 成(R)                                      | •            |
| 📳 上書き保存(S)                                         | Ctrl+S       |
| 名前を付けて保存(A)                                        | Shift+Ctrl+S |
| その他の形式で保存(出)                                       | •            |
| 書き出し形式(II)                                         | ۲            |
| ☑ 電子メールに添付(L)                                      |              |
| 復帰(I)                                              |              |
| 閉じる(C)                                             | Ctrl+W       |
| プロパティ(E)                                           | Ctrl+D       |
| <b>日</b> 和(P)                                      | Ctrl+P       |

③「概要」タブで「タイトル」「作成者」などの情報が入ってないことを確認

| 文書のプロパティ            |           |            |      |      |  |                     | × |
|---------------------|-----------|------------|------|------|--|---------------------|---|
| 概要 セキュリラ            | ィフォント     | 開き方        | カスタム | 詳細設定 |  |                     |   |
| 加安ファイル:             | サンプル文     | 書.pdf      |      |      |  |                     |   |
| タイトル(エ)             |           |            |      |      |  |                     |   |
| 作成者(A):             |           |            |      |      |  |                     |   |
| サブタイトル( <u>S</u> ): |           |            |      |      |  |                     |   |
| キーワード(K):           |           |            |      |      |  |                     | - |
|                     |           |            |      |      |  |                     |   |
| 作成日:                | 2022/10/0 | 5 15:41:25 |      |      |  | その他のメタデータ(M).       |   |
| 更新日:                | 2022/10/0 | 5 15:41:25 |      |      |  | C) 12-37/37 7 (III) | 1 |

④「ファイル」メニューの「名前をつけて保存」を開く。そして、「ファイルの種類」を

「PDF/A (\*.pdf)」とし、保存する。

※ファイル名を変えないと、ファイルが PDF/A 形式に上書きされるので要注意!!

| ファイル名( <u>N</u> ):   | サンプル文書.pdf                                     | $\sim$ |
|----------------------|------------------------------------------------|--------|
| ファイルの種類( <u>T</u> ): | Adobe PDF ファイル (*.pdf)                         | ~      |
|                      | Adobe PDF ファイル (*.pdf)                         |        |
|                      | Adobe PDF ファイル (最適化) (*.pdf)                   |        |
|                      | EPS (Encapsulated PostScript) (*.eps)          |        |
|                      | Excel ブック (*.xlsx)                             |        |
|                      | HTML (*.html,*.htm)                            |        |
| ▲ フォルダーの非表示          | JPEG (*.jpg,*.jpeg,*.jpe)                      |        |
|                      | JPEG2000 (* jpf,*.jpx,*.jp2,*.j2k,*.j2c,*.jpc) |        |
|                      | PDF/A (*.pdf)                                  |        |
|                      | PDF/E (*.pdf)                                  |        |
|                      | PDF/X (*.pdf)                                  |        |
|                      | PNG (*.png)                                    |        |
|                      | PostScript (*.ps)                              |        |
|                      | PowerPoint フレゼンテーション (*.pptx)                  |        |
|                      | TIFF (*.tiff, *.tif)                           |        |
|                      | Word 97-2003 文書 (*.doc)                        |        |
|                      | Word 又書 (*.docx)                               |        |
|                      | XML 1.0 (*.xml)                                |        |
|                      | XML スノレットシート 2003 (*.xml)                      |        |
|                      | テキスト (アクセシノル) (*.txt)                          |        |
|                      | アキスト (ノレーン) (*.txt)                            |        |
|                      | リツナテキスト形式 (*.rtt)                              |        |

⑤作成された PDF/A ファイルを開き、「ファイル」メニューの「プロパティ」を開く。そして「フォント」タブですべての文字のフォントが〈埋め込み〉になっていることを確認する

| 文書のプロパティ                                                                     |  |  |  |  |  |  |  |
|------------------------------------------------------------------------------|--|--|--|--|--|--|--|
| 概要 セキュリティ フォント 開き方 カスタム 詳細設定                                                 |  |  |  |  |  |  |  |
| この文書で使用しているフォント                                                              |  |  |  |  |  |  |  |
| ArialMT (埋め込み)                                                               |  |  |  |  |  |  |  |
| 種類 : TrueType (CID)                                                          |  |  |  |  |  |  |  |
| エンコーディング:Identity-H                                                          |  |  |  |  |  |  |  |
| <ul> <li>         ・         BIZ-UDGothic (埋め込みサブセット)     </li> </ul>         |  |  |  |  |  |  |  |
| 種類 : TrueType (CID)                                                          |  |  |  |  |  |  |  |
| エンコーディング : Identity-H                                                        |  |  |  |  |  |  |  |
| □ <b>1</b> BIZ-UDGothic2 (埋め込み)                                              |  |  |  |  |  |  |  |
| 種類 : TrueType                                                                |  |  |  |  |  |  |  |
| エンコーディング : Ansi                                                              |  |  |  |  |  |  |  |
| <ul> <li>         Tubeling         BIZ-UDPGothic (埋め込みサブセット)     </li> </ul> |  |  |  |  |  |  |  |
| 1冊米石 - T (パロD)                                                               |  |  |  |  |  |  |  |
|                                                                              |  |  |  |  |  |  |  |

JUST PDF

- PDFファイルをバックアップするのが望ましい
- ① JUST PDF [作成] を起動する。
- ② PDF ファイルをドロップし、
  - ・「形式」を「PDF/A」とする
  - ・「フォント」を「埋め込む」とする
  - 「作成者とタイトルのプロパティを保存しない」にチェックを入れる

| PDF              | JUST P                                     | DF [作成]                          |                         | _ 🗆 X                 |
|------------------|--------------------------------------------|----------------------------------|-------------------------|-----------------------|
| ファイル(F) へルプ(H)   |                                            |                                  |                         |                       |
| <u>対象ファイル(L)</u> |                                            |                                  |                         |                       |
| 実行名前             | サイズ 更新日時                                   | ファイルの場所                          |                         | ファイルの追加( <u>A</u> )   |
| 未 サンプル文書.pdf     | 1,738 2022/10/05 15                        | . D:¥PDFA作成                      |                         | フォルダーから追加( <u>Z</u> ) |
|                  |                                            |                                  |                         | 削除( <u>D)</u>         |
|                  |                                            |                                  |                         | すべて削除( <u>C</u> )     |
|                  |                                            |                                  |                         | 上へ移動(U)               |
|                  |                                            |                                  |                         | 下へ移動( <u>N</u> )      |
| 保存形式(I) PDFファイル  | <ul> <li>ファイルの種類(<u>1</u>) JPEG</li> </ul> | 7アイル(*.jpg) > 解像度( <u>K</u> ) 72 | <ul><li>✓ dpi</li></ul> |                       |
| □ 対象ファイルを上から順(   | こ1つのファイルに結合する(工)                           |                                  |                         |                       |
| ▼ 作成者とタイトルの完朗に   | ンおりを追加する(1)<br>、ティを保存しない(R)                |                                  |                         |                       |
| PDF設定            |                                            |                                  |                         |                       |
| 形式/プロパティ/開き方     | PDF/A-1b準拠                                 | $\checkmark$                     | 設定( <u>G</u> )          |                       |
| フォント             | 埋め込む                                       | ~                                | 設定( <u>O</u> )          |                       |
| セキュリティ           | なし                                         | $\checkmark$                     | 設定( <u>S</u> )          |                       |
| すかし              | なし                                         | $\checkmark$                     | 設定( <u>W</u> )          |                       |
| 画像圧縮             | 標準                                         | $\checkmark$                     | 設定( <u>P</u> )          |                       |
| 電子署名/タイムスタンプ     | 付けない                                       | ~                                | 設定( <u>M</u> )          |                       |
| 保存設定             |                                            |                                  |                         |                       |
| 保存先(Y) 実行時に指定    | 定する ~                                      | 同名ファイル存在時( <u>B</u> ) 確認する       |                         | ~                     |
| フォルダー            |                                            |                                  |                         | 参照( <u>Q</u> )        |
|                  |                                            | ┙ 作成後にファイルを開く(                   | ⊻) ▶作成([                | [) 終了(X)              |

③「作成」を押下する

④ 作成された PDF/A ファイルを開き(Acrobat Reader でもよい。JUST PDF では PDF
 [編集 Pro]で開く)、「ファイル」メニューの「プロパティ」を開く。

- ・「概要」タブで「タイトル」「作成者」などの情報が入ってないことを確認する
- 「フォント」タブですべての文字のフォントが〈埋め込み〉になっていることを確認 する